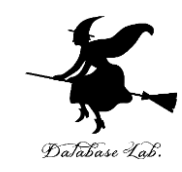

# Python プログラム実行, Python 環境

#### (Python 入門)

URL: https://www.kkaneko.jp/pro/pf/index.html

金子邦彦

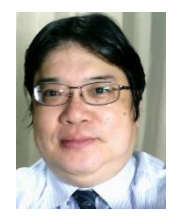

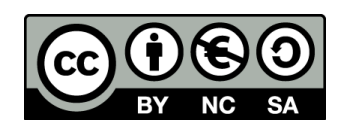

## Python 実行環境の概要

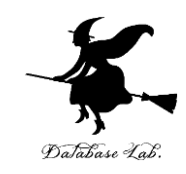

- Pythonは複数の環境で実行可能である.
- ・関連ツール:コマンドプロンプト, Visual Studio Code,
   PyCharm, Spyder, Jupyterノートブックなど(それぞれ 特徴がある).
- ・機能: プログラム作成・編集・実行,シンタックスハイラ イト,自動補完,自動インデント,変数探索など
- オンライン実行環境も選択可能: Google Colaboratory, Trinket, Python Tutor, Repl.itなどのオンライン実行環境 も利用可能である.
- ・作業の目的や内容に応じて適切な環境を選択することで, 作業効率が向上する.

#### 実行環境の基本機能

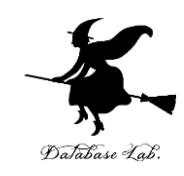

- プログラム作成・編集・実行および結果表示
- ・シンタックスハイライト(可読性向上)
- ・ 自動補完(プログラム作成支援)
- ・自動インデント(プログラム作成支援)
- ・ 変数探索,ファイル管理(閲覧,編集,作成)
- マニュアル表示による情報参照
- AI連携

これらの機能は、効率的なプログラム開発を支援する.

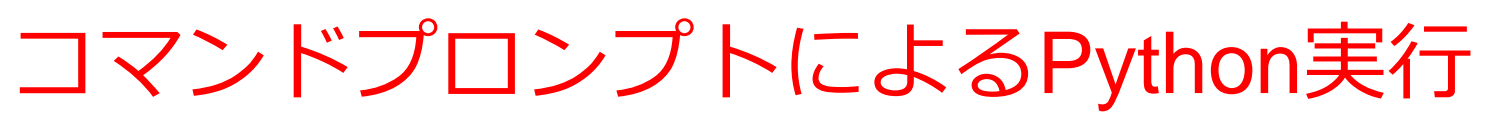

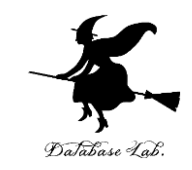

WindowsでコマンドプロンプトからPythonを実行する場合

- Pythonのインストール (<u>https://www.python.org</u> から)
- pythonコマンドでPythonを起動すると、プログラムを入力するたびに 結果が得られる対話的実行が可能
- 終了はexit()コマンド

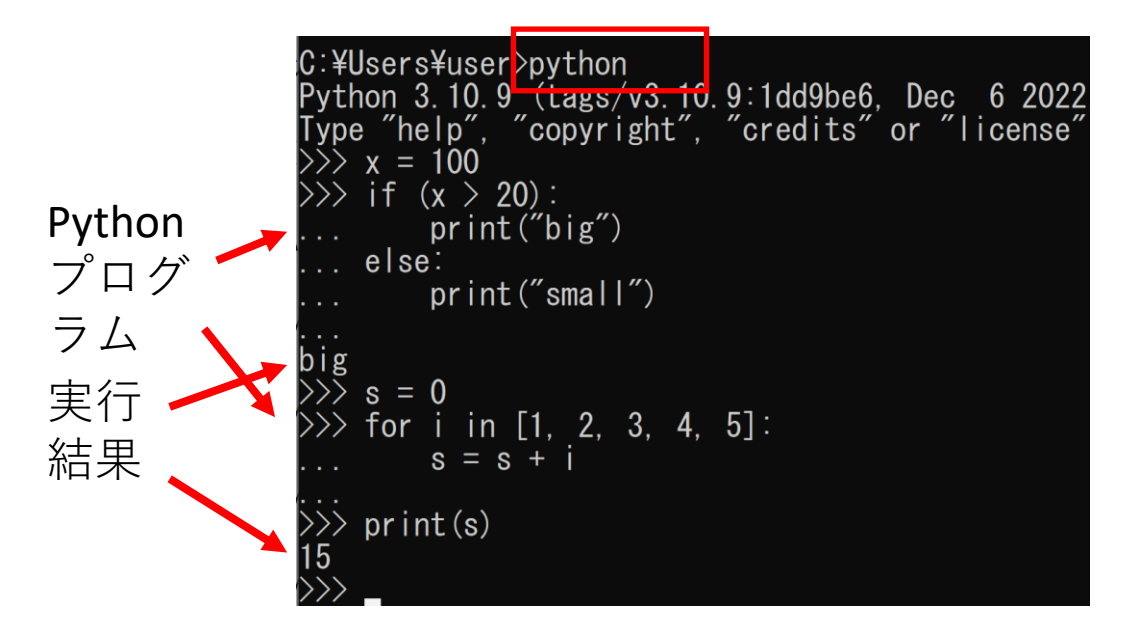

コマンドプロンプ トで Pythonで開始

• Windows では, **python** コマンドで実行

## Visual Studio Codeによる開発

- Database Labi
- Visual Studio Codeは, Microsoftが開発した多言語対応の統合開発環境
- Pythonのインストール (<u>https://www.python.org</u> から)
- Visual Studio Codeのインストール(<u>https://www.microsoft.com/ja-jp/dev/products/code-vs.aspx</u>)が必要
- 編集画面でプログラムを編集し、ターミナル(端末)で実行結果を確認できる.デバッグ機能により変数探索も可能である.

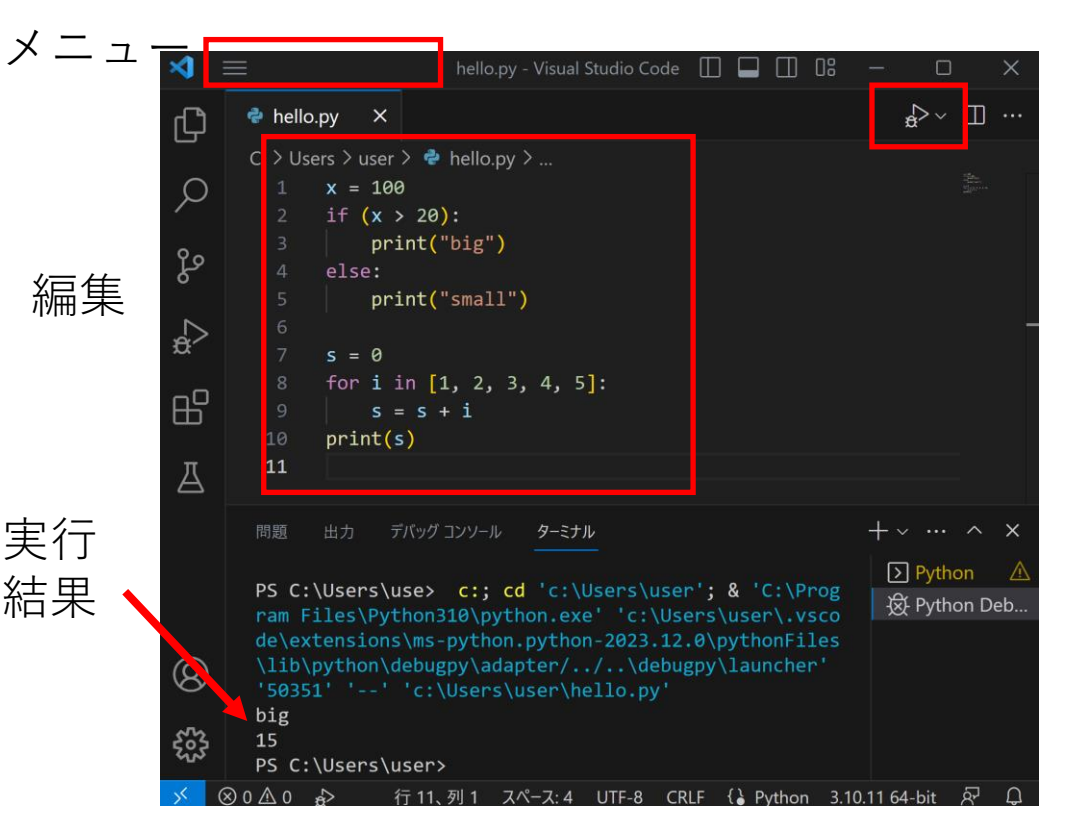

実行ボタン

※「デバッグ」の機能により変数探索も可能

# Spyderによる開発とデータ分析

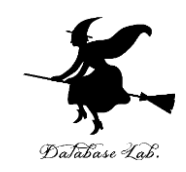

Spyderは科学技術計算やデータ分析に特化した開発環境

- Pythonのインストール (<u>https://www.python.org</u> から)
- Anacondaに含まれている (<u>https://www.anaconda.com</u>)
- 編集画面でプログラムを編集し、コンソールで実行結果を確認できる、 グラフ表示や画像の表示が容易である。

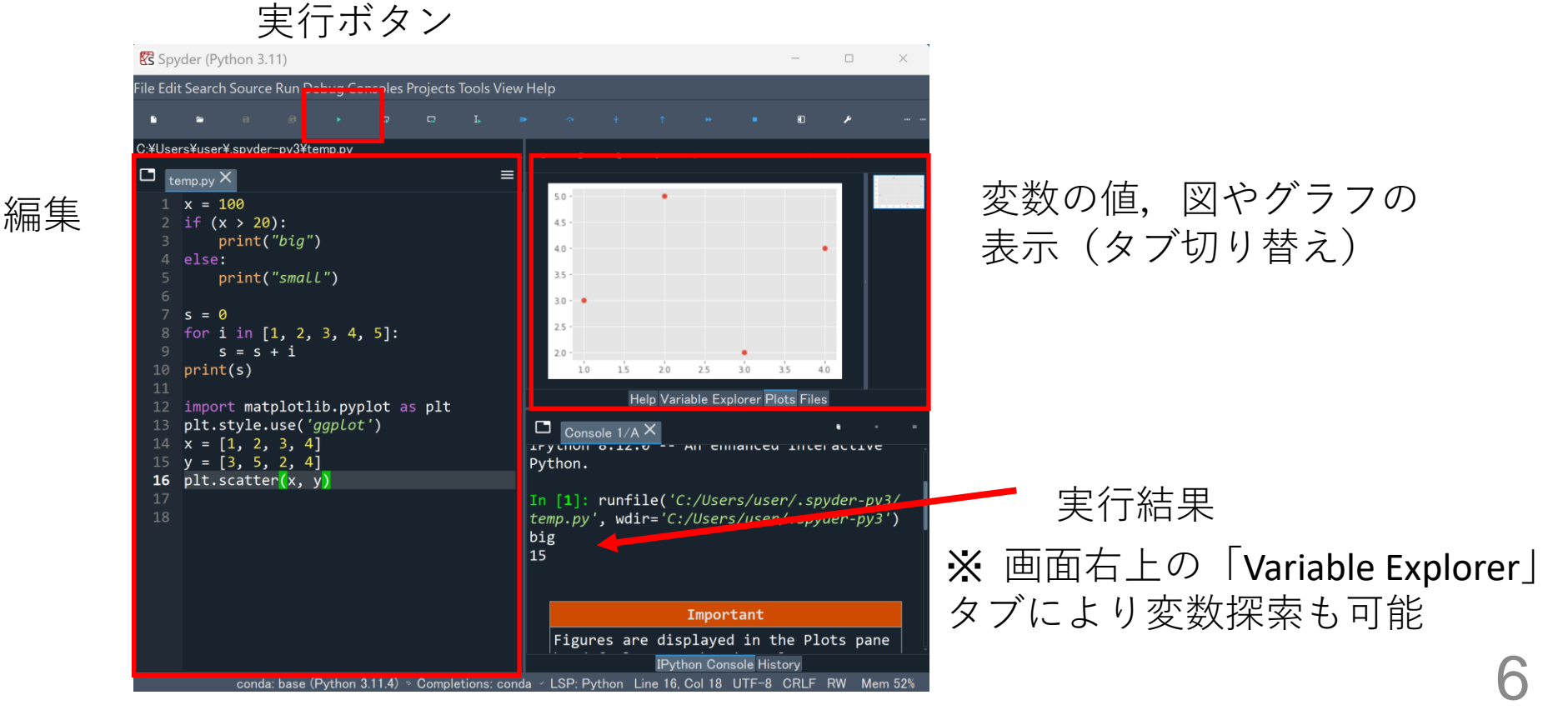

# Jupyterノートブックによる開発とドキュメント化

Jupyterノートブックは, Anacondaに含まれる対話型の開発環境.

- Pythonのインストール (<u>https://www.python.org</u> から)
- Anacondaに含まれている(<u>https://www.anaconda.com</u>)
- ノートブックの画面上で、コードセルやテキストセルを追加可能
- 実行ボタンで実行でき、グラフ表示や画像の表示が容易である.
- プログラム,実行結果,テキスト,画像を含む全体をノートブックとして保存できる.

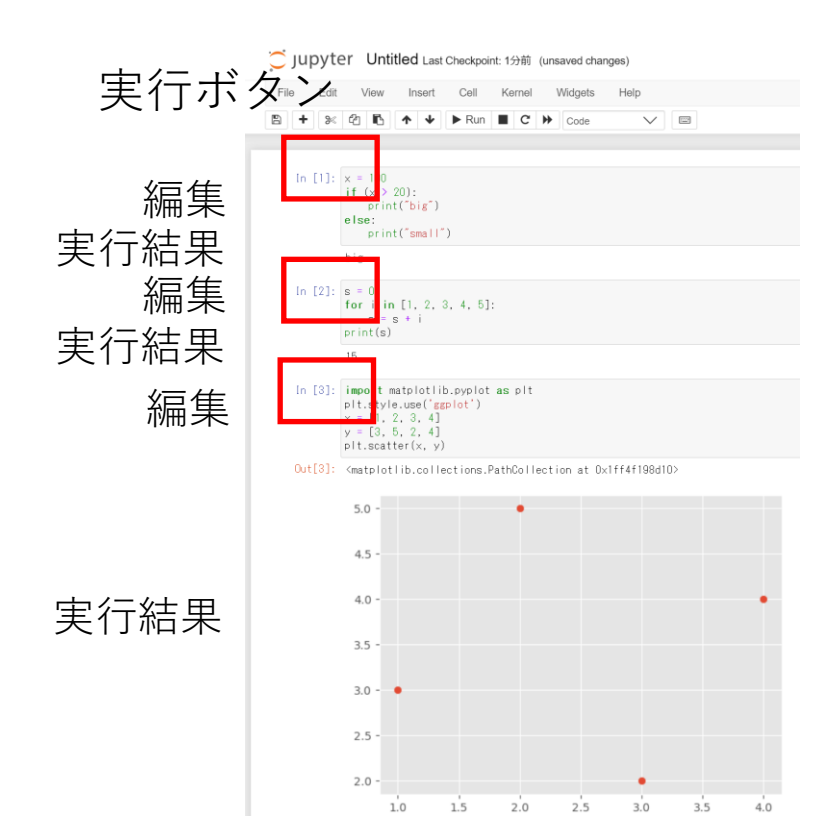

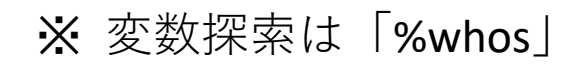

| ‰whos    |        |                                                                             |
|----------|--------|-----------------------------------------------------------------------------|
| Variable | Туре   | Data/Info                                                                   |
| i        | int    | 5                                                                           |
| plt      | module | <pre><module 'matplotlib.pyplo<="">¥¥matplotlib¥¥pyplot.py';</module></pre> |
| S        | int    | 15                                                                          |
| ×        | list   | n=4                                                                         |
| V        | list   | n=4                                                                         |

#### 開発環境の共通機能

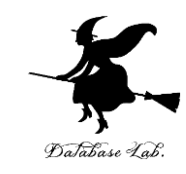

#### Python開発における**Visual Studio Code, Spyder**, お よび**Jupyterノートブック.** いずれも,

- プログラム作成・編集・実行および結果表示
- ・シンタックスハイライト
- 自動補完
- ・自動インデント
- 変数探索
- ・ファイル管理
- マニュアル表示による情報参照など

の機能を提供. これらの機能により効率的な開発が可能.

#### 各開発環境の特徴

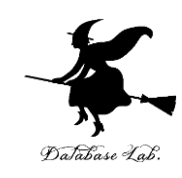

#### Visual Studio Code

・豊富な言語対応

#### <u>Spyder</u>

- ・グラフ表示や画像表示
- 便利な変数探索(プログラム終了後も変数確認可能)

#### <u>Jupyter ノートブック</u>

- ・プログラム・実行結果・テキスト・画像・数式を含むノー
   トブック形式
- 高い再現性(実行の一連の手順のノートブックに残り再現 可能)

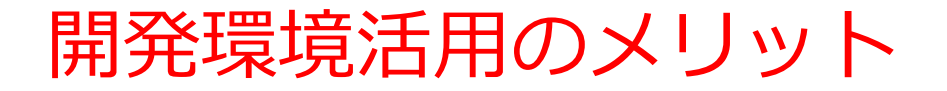

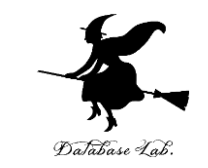

- 1.**多様な開発環境の理解**:適切な環境を選択することで作業 効率が向上
- 2.データ分析と視覚化:データ視覚化と分析が容易になる
- 3. デバッグ機能:変数探索などのデバッグ機能は効率的な コード開発に役立つ
- 4. 効率の向上:自動補完や自動インデントなどの機能は作業 効率とコーディングスキルの向上につながる
- 5.Jupyterノートブックの特色: ノートブックである Jupyter ノートブック はドキュメンテーションと結果の再現性に役 立つ

#### オンライン開発環境の概要

# Database Lab.

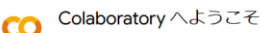

ファイル 編集 表示 挿入 ランタイム ツール ヘルプ 変更を保存できませんでした

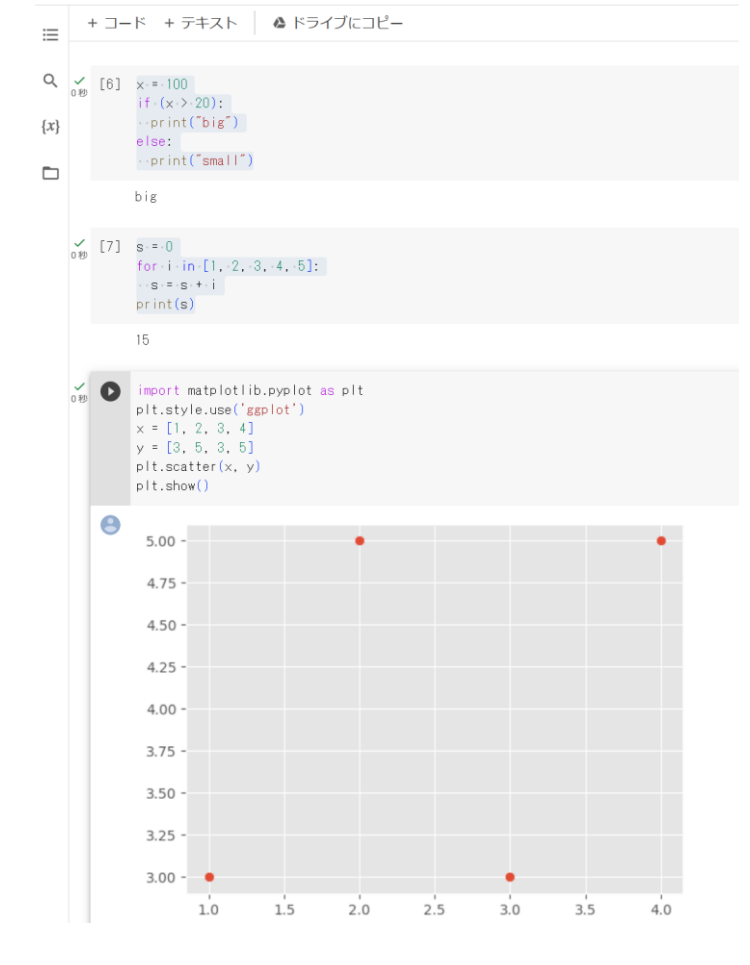

#### **Google Colaboratory**

<u>https://colab.research.google.com</u> ノートブックの画面が開き,コー ドセルやテキストセルを追加可能.

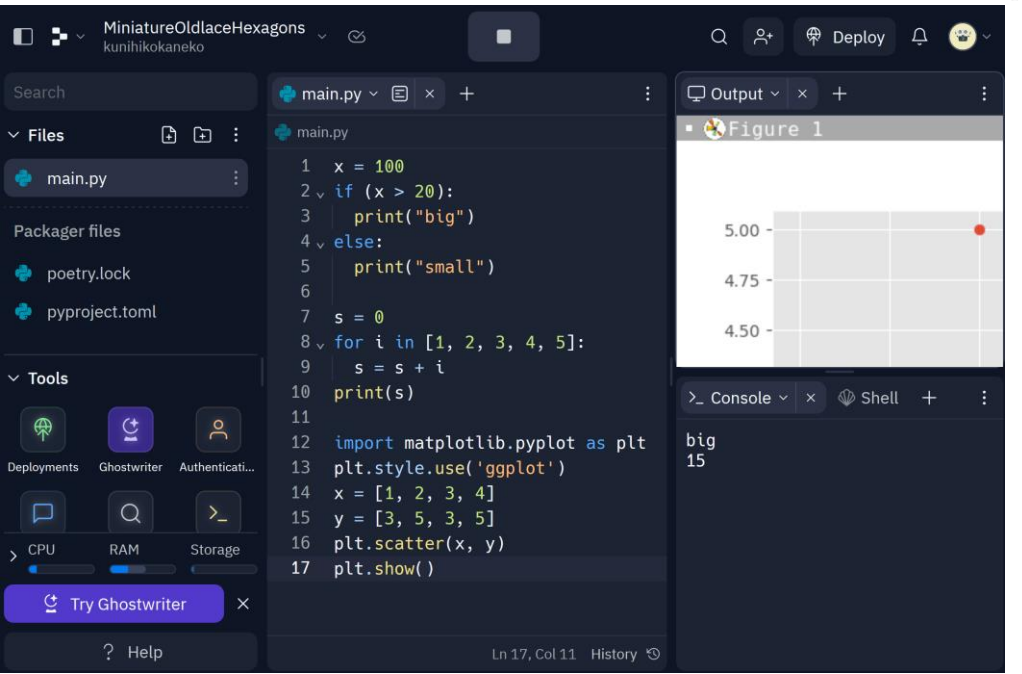

#### Repl.it

#### https://replit.com

編集画面でプログラムを編集し, コンソールで実行結果を確認. グ ラフ表示や画像の表示が簡単にで きる. 多数の言語をサポート.

## 教育向けオンライン開発環境

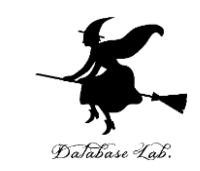

#### Python Tutor: Visualize code in Python, JavaScript, C, C++, and Java A / My Trinkets / Untitled 🖹 Save Cancel Print output (drag lower right corner to Python 3.6 known limitations big 15 ? 1 x = 1002 if (x > 20): + 🎿 🗳 < > main.py print("big") Frames Objects 1 x = 1004 else: 2 - if (x > 20): Global frame print("small") print("big") 4 - else: x 100 print("small") 7 s = 0 s 15 7 s = 0 8 for i in [1, 2, 3, 4, 5]: i 5 8 \* for i in [1, 2, 3, 4, 5]: 9 s = s + i 9 s = s + i 10 print(s) $\rightarrow$ 10 print(s) Edit this code line that just executed → next line to execute << First < Prev Next > Last >> Done running (16 steps) Ads keep this tool free; we are not responsible for contents of displayed ads Move and hide objects **Python Tutor** Powered by 2 trinket 0 big

<u>https://pythontutor.com</u> 編集画面でプログラムを編集し, 実行結果を確認.

#### Trinket

<u>https://trinket.io</u> 編集画面でプログラムを編集し, 実行結果を確認.に学習目的に適 している. 12

15

オンラインの開発環境のメリット

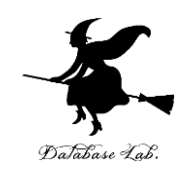

#### **オンラインでプログラミングを実行**する Google Colaboratory、trinket、Repl.it、Python Tutor など

- **1.アクセスの容易さ** インターネット接続と Web ブラウザを 通じてすぐに利用可能で、開発環境のインストール不要.
- 2.プログラムの共有や公開の容易さ複数の利用者による共有 やプログラムの公開が容易
- 3.ビジュアルでインタラクティブな実行: インストール不要 で,実行結果をリアルタイムでビジュアルに確認可能

プログラミングを学ぶときや、プログラムの開発プロジェクトでも有用.多くの場合、アカウントの作成やログインが必要.有料の利用料金が発生する場合もある.よく確認してから利用すること.

## オンラインの開発環境の特徴比較

Database Lab.

- Google Colaboratory
  - Jupyterノートブックをオンラインで利用可能
  - ・グラフ表示や画像表示
  - AIに関連する多くのパッケージがインストール済み
  - Google Driveと統合
- Repl.it
  - ・グラフ表示や画像表示
  - 必要なパッケージの追加
  - リアルタイムの共同編集機能
- Python Tutor
  - ・ 変数探索やステップ実行をビジュアルに可能で、主に学習目的である.
- Trinket
  - タートルグラフィックスをサポート
  - ・ 作成したプログラムを他者が容易に実行可能.

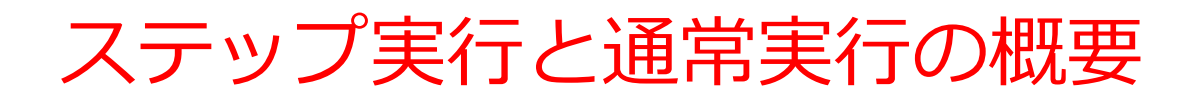

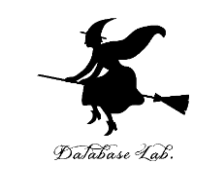

- ステップ実行では、1行ずつの実行が行われ、そのときの 変数の値の変化などを確認できる、プログラムの動作を細 かく追跡でき、不具合が発生している箇所の特定、プログ ラムの学習に役立つ
- •通常実行は、プログラムを最初から最後まで一度に実行するもので、プログラム実行中の変数の値の変化を確認するなどは困難。

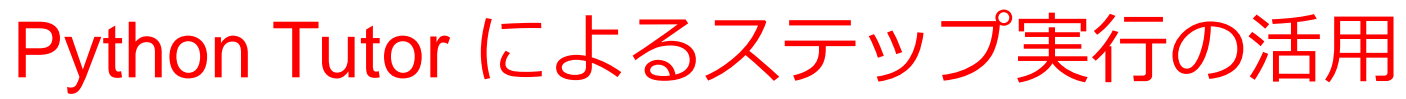

- Python Tutor は Python などのプログラムを書き実行できるサイト、ステップ実行,変数の値表示などの機能がある。
- **Python Tutor**のウェブサイト: <u>https://www.pythontutor.com/</u> で「Python」を選択
- ・メイン画面でプログラムを書き、Visualize Executionボタンをクリックすると実行される。通常実行はLastボタン、ステップ実行は他のボタンで行う。
   メイン画面に 変数の値を

メイン画面で、プログラムを書く

 Write code in Python 3.6
 v

 1
 x = 100

 Visualize Execution

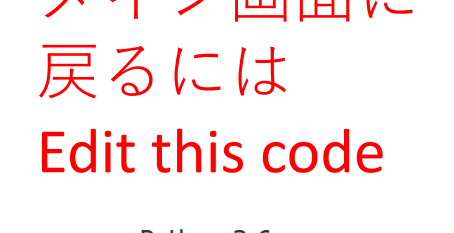

変数の値を 視覚的に 確認できる

16

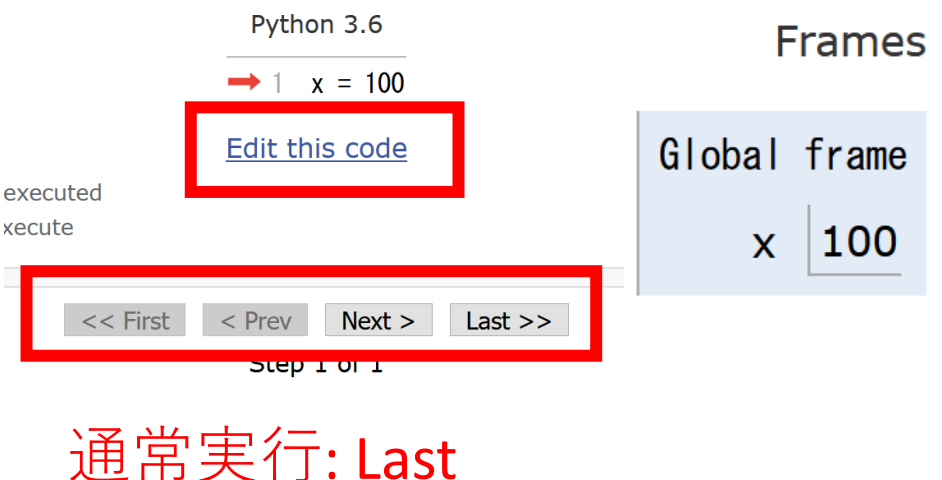

ステップ実行:他のボタン

Visualize Execution ボタン